# ةقاطلا ةزەجأ ىلع ةليڧلا قڧدت ڧاشتكا ةيرانلا

## تايوتحملا

## ةمدقملا

ةئيب يف ةليفلا قفدت فاشتكا ءارجإ ةيفيك دنتسملا اذه حضوي Cisco Firepower Threat Defense (FTD).

## ةيساسألا تابلطتملا

تابلطتملا

:تاجتنملا هذهب ةفرعم كيدل نوكت نأب Cisco يصوت

- Firepower (FMC) ةرادإ زكرم
- Firepower Threat Defense (FTD)
- Netflow

ةمدختسملا تانوكملا

ا عاشناٍ مت .رخأتم وأ 7،1 ةغيص ةيجمرب ضكري نأ FMC ىلع ةقيثو اذه يف ةمولعملا تسسأ عيمج تأدب .ةصاخ ةيلمعم ةئيب يف ةدوجوملا ةزهجألاا نم دنتسملا اذه يف ةدراولا تامولعملا ديق كتكبش تناك اذإ .(يضارتفا) حوسمم نيوكتب دنتسملا اذه يف ةمدختسملا ةزهجألا رمأ يأل لمتحملا ريثأتلل كمهف نم دكأتف ،ليغشتلا

## ةيساسأ تامولعم

تاقفدتلا ةرادإو ديدحتل ةيمهألاا غلاب ارمأ Cisco Firepower يف ةليفلا قفدت فاشتكا دعي نكمي .ءادألا ىلع رثؤتو ةريبك ةكبش دراوم كلهتست نأ نكمي يتلا رمعلا ةليوط ةريبكلا عطاقم لـقن لـثم ةفيثكلا تانايبلا تاقيبطت يف تافلملا نم ةريبك تاقفدت ثدحت نأ فيرعت نكمي .تانايبلا ةدعاقل لـثامتملا خسنلاو عساو قاطن ىلع تافلملا لـقنو ويديفلا ةيلاتلا بيلاسألا مادختساب اذه:

# بيلاسألا

FMC مادختسإ .1

صيصختلا ةيناكمإ 7.2 رادصإلا حيتي .1-7 رادصإلا يف ةليفلا قفدت فاشتكا لخدأو من المها مت .اهقنخ ىتح وأ ةليفلا تاقفدت زواجت رايخ حيتي امك ،ربكأ ةلوهسب Application Bypass (IAB) قزهجأل ةبسنلاب هدعب امو 7.2.0 رادصإلاا نم Snort 3.

ثحبلا < ثادحألا < تالاصتالا < ليلحتلا تحت هب مايقلا نكمي ليفلا قفدت فاشتكا ليفلا تاقفدت < اقبسم ددحملا.

|                     | Firewall Management Center<br>Analysis / Connections / Events                                                                                                    |                |        |        | . (             | Overview             | Analysis        | Policie              | s Dev                       | vices                      | Objects                          | Integration                        |                         | Deploy | , Q             | ø              | ¢                                                                                                    | 😗 admin 🔻                                      | cisco SEC | CURE |
|---------------------|----------------------------------------------------------------------------------------------------|----------------|--------|--------|-----------------|----------------------|-----------------|----------------------|-----------------------------|----------------------------|----------------------------------|------------------------------------|-------------------------|--------|-----------------|----------------|----------------------------------------------------------------------------------------------------|------------------------------------------------|-----------|------|
| Cor<br>No Se<br>Cor | Bookmark This Page   Reporting   Dashboard   View Bookmarks   Search Connection Events (avtisch workflow) II 2024-07-1 No Search Constraints (Edit Search) Connections with Application Details Table View of Connection Events |                |        |        |                 |                      |                 |                      |                             |                            |                                  |                                    |                         |        |                 | -1 M<br>R<br>B | Predefined Searches Elephant Flows Malicious URLs 4, Possible Database Access Risky Applications with Low Business Relevance |                                                |           |      |
| Jum                 | p to<br>First                                                                                                    | Last<br>Packet | Action | Reason | Initiator<br>IP | Initiator<br>Country | Responder<br>IP | Responder<br>Country | Ingress<br>Security<br>Zone | Egress<br>Security<br>Zone | Source<br>Port /<br>ICMP<br>Type | Destination<br>Port / ICMP<br>Code | Application<br>Protocol | Client | Web<br>Applicat | ion            | S<br>UF<br>S                                                                                                    | itandard HTTP<br>Standard Mail<br>Standard SSL |           |      |

لاصتالا ثادحأ

يف مكحتلا ةسايس ىلع ليفلا قفدت نيوكتل ةيجيردت ةيلمع دنتسملا اذه مدقي لوصولا

https://www.cisco.com/c/en/us/td/docs/security/secure-firewall/management-center/deviceconfig/720/management-center-device-config-72/elephant-flow.html#task\_sxp\_h2d\_jsb

(CLI) رماوألا رطس ةهجاو مادختسإ .2

نأ ىلإ اضيأ ريخشلا ليثمل ةيزكرملا ةجلاعملا ةدحو يف داحلا عافترالا ريشي نأ نكمي .أ يلاتلا رمألا مادختساب هيلع فرعتلا نكمي يذلا ليفلا قفدت عم لماعتت ةكبشلا:

show asp inspection-dp snort

رمألا تاجرخمل لاثم انه.

ASP-DP لوكوتورب صحف راهظإ <

SNORT صحف ليثم ةلاح تامولعم فرعم فرعم

(ماظنلا | TOT (usr ةلاحلا SEGS/PKTS ىلع يوتحي (CPU) ةيزكرملا ةجلاعملا ةدحو مادختسإ

ةزهاج 0 تيابوليك 2.2 (٪0 |٪7 ) ٪8 16450 0

ةزهاج 0 تيابوليك 2.2 (٪0 |٪8 ) ٪9

ةزهاج 0 تيابوليك 2.3 (٪1 |٪5 ) ٪6

ةزهاج 1 تيابوليك 2.2 (٪0 |٪5 ) ٪5 16454 3

ةزهاج 0 تيابوليك 2.3 (٪0 |٪6 ) ٪6 16456 4

ةزهاج 0 تيابوليك 2.3 (٪0 |٪6 ) ٪6 16457 5

ةزهاج 1 تيابوليك 2.2 (٪0 |٪5 ) ٪6 16458 6

ةزهاج 0 تيابوليك 2.3 (٪0 |٪4 ) ٪4 16459 7

ةزهاج 0 وليك 2.2 (٪1 |٪8 ) ٪9 16452 8

9 16455 100 ، (/0 ا/202 k 5 مادختس >>>> ةزهاج 5 10 1046 10 قيزكرملا ةجلاعملا ةدحول لاع مادختس >>>> قزهاج 5 الما 1046 (/0 ا/202 /202 /202 /202 /20 ) مادختس الما 16460 9 تيابوليك 2.2 (/0 ا/20 ) 3 الما 16460 9 مادختس الما 16460 9 مادختس الما 16460 9 مادختس الما 16460 9 مادختس الما 16460 9

7 تيابوليك 24.6 (٪0 |٪14 ) ٪15 صخلملا

.عفتري Snort ل ليثم يأ صحف يف رذجلا عضو نم "top" رمألا جارخإ دعاسي نأ نكمي ،اضيأ .ب

رمت يتلا ايلعلا رورملا ةكرح نم قرقحتلل رمألا اذه مادختساب لاصتالا ليصافت ريدصت .ج ةيامحلا رادج ربع.

show asp inspection-dp snort

con-detail.txtصرقال الميجوت ةداعإ | طورخماا ليصافت راهظإ

.FMC نم ەليزنتل ngfw/var/common/ ىلإ ەسفن رمألا خسنا .Linux عضو نم "/mnt/disk0" نمض فلملا ىلع روثعلا نكمي

cp ريبخ

/mnt/disk0/<file name> /ngfw/var/common/

لاصتالا ليصافت جرخمل لاثم انه.

UDP تيابلا تادجو ،2m0s قلەملا، 6D2h ليغشتلا تقو ،N1، 0idle - تامالعلا ،10.x.x.x/137 لخادلاب 12313166926 - نيتعاس يف مايا 6 غلبي ليغشتلا تقو نأ ودبيو تياباغيغ 123/>>> 12313166926

2255619827 :لاصتالا ثحب حاتفم فرعم

UDP تيابال ، 2m0s قلەملا ، 7D5h ليغشتال تقو ،لماخ N1، 0s - تامالعلا ، 10.x.x.255/137 :لخادلاب 10.x.x.255/137 تيابال ، 10.338988274

### 1522768243 :لاصتالا ثحب حاتفم فرعم

UDP تيابالا، 2m0s قارممالا، 8D1h ليغشتايا تقاو ،لماخ N1، 0s - تامالعلا، 10.x.x.255/137 :لخادلا يف 8D1h ليغشتايا 60930791876

120873687 :لاصتالاا نع ثحباا حاتفم فرعم

UDP تيابلا، 2m0s، تيابلا، 10.x.x.255/137 ليغاندلا يف 10.x.x.0.34/137، تامالعلا، 10.x.x0.34/137 تيابلا، 2m0s، تيابلا، 59310023420

59774515 :لاصتالا ثحب حاتفم فرعم

NetFlow مادختسإ .3

تاقڧدتلا ەذە ڧاشتكا لمتشيو .ةكبشلا ءادأ ىلع رثۇت نأ نكمي مچحلا ةريبك رورم ةكرح تاقڧدت يە ةليڧلا تاقڧدت Cisco Firepower رڧوي .ةرمتسملاو ةريبكلا تاقڧدتلا ىل| ريشت يتلا طامنألا ديدحتل ةكبشلا رورم ةكرح ةبقارم ىلع عيمجت ىلع NetFlow ةادأ دعاست .ةليڧلا تاقڧدت كلذ يڧ امب ،اەليلحتو ةكبشلا رورم ةكرح ڧاشتكال تازيملاو تاودألا . قارم قارمل I رورم قكرح تامولعم

FMC ىلع NetFlow ةسايس نيوكتل ليصفتلاب ةيلمع دنتسملا اذه مدقي

https://www.cisco.com/c/en/us/support/docs/security/secure-firewall-management-center-virtual/221612-htz-01-2024-configure-netflow-in-fmc.html

ليلحتل (ىرخأ NetFlow ليلحت ةادأ يأ وأ SolarWind وأ Cisco Stealthwatch :لاثملا ليبس ىلع) للحمو NetFlow عمجم مدختسأ امريثأت فيفختل ةمزاللاا تاوطخلا ذختت نأ كعسوبف ،ةليفلاا تاقفدت ىلع فرعتلا درجمبو .ةعمجملا تانايبلا:

- نم دحلاو رورملا ةكرح ةيولوأ ديدحتل (QoS) ةمدخلا ةدوج تاسايس قيبطت :ةمدخلا ةدوج و تانايبلا ةكرح ميظنت ةليفلا تاقفدتل ضيرعلا يددرتلا قاطنلا.
- . ةليفلاا تاقفدت دييقتو ةرادإل لوصولاب مكحتلل تاسايس ءاشنإ :لوصولاب مكحتلا تاسايس.
- دحلا ىلإ ةكبشلا يقاب ىلع اەريثأت ليلقتو مجحلا ةريبك تاقفدت لزعل ةكبشلا ميسقت مدختسأ :ةئزجتلا ىندألا.
- . ةكبشلا دراوم ربع ايواست رثكأ لكشب رورملا ةكرح عيزوتل لامحألا ةنزاوم ذيفنت :لامحألا ةنزاوم •

## نارمتسملا ليدعتلاو دصرلا - 4

بسح كتانيوكتو كتاسايس ليدعتو ةديدجلا ةليفلا تاقفدت فاشتكال مظتنم لكشب كيدل ةكبشلا رورم ةكرح بقار .ةجاحلا لضفأ ءادأ نمضي امم ،Cisco Firepower رشن يف ةيلاعفب اهتراداٍو ةليفلا تاقفدت فاشتكا كنكمي ،ةيلمعلا هذه عمو دراوملا مادختساو ةكبشلل.

ةلص تاذ تامولعم

<u>Cisco، رادص اللاحت الم من مآل المي المحل الرادج مرادا زكرم زامج نيوكت ليالد</u>

<u>FMC يف NetFlow نيوكت</u>

ةمجرتاا مذه لوح

تمجرت Cisco تايان تايانق تال نم قعومجم مادختساب دنتسمل اذه Cisco تمجرت ملاعل العامي عيمج يف نيم دختسمل لمعد يوتحم ميدقت لقيرشبل و امك ققيقد نوكت نل قيل قمجرت لضفاً نأ قظعالم يجرُي .قصاخل امهتغلب Cisco ياخت .فرتحم مجرتم اممدقي يتل القيفارت عال قمجرت اعم ل احل اوه يل إ أم اد عوجرل اب يصوُتو تامجرت الاذة ققد نع اهتي لوئسم Systems الما يا إ أم الا عنه يل الان الانتيام الال الانتيال الانت الما